## 新規設定

メニューバーの「メール」から「アカウントを追加...」を選択してください。
 「その他のメールアカウント…」をを選択し、クリックしてください。

| メール アカウントのプロバイダを選択 |              |  |  |  |  |
|--------------------|--------------|--|--|--|--|
| $\bigcirc$         | iCloud       |  |  |  |  |
| 0                  | E Schange    |  |  |  |  |
| 0                  | Google       |  |  |  |  |
| $^{\circ}$         | YAHOO!       |  |  |  |  |
| $\bigcirc$         | Aol.         |  |  |  |  |
| •                  | その他のメールアカウント |  |  |  |  |
| ?                  | キャンセル 続ける    |  |  |  |  |

② 「最初に、次の情報を入力してください」の画面が表示します。

以下のように設定します。

| ② メール アカウントを追加<br>最初に、次の情報を入力してください: |                         |
|--------------------------------------|-------------------------|
| 名前:                                  | 氏名: 任意の名前を入力            |
| メールアドレス:                             | メールアドレス : メールアドレスを入力    |
| パスワード                                | パスワード: POPパスワードを入力      |
| キャンセル 戻る サインイン                       | 入力後、[サインイン]をクリックしてください。 |

③ [メールサーバー]の設定画面が表示します。 設定情報を入力してください。

| メールアドレス:   | メールアドレス                 |
|------------|-------------------------|
| ユーザ名:      | POPユーザー名                |
| パスワード:     | POP/127-K               |
| アカウントの種類:  | POP                     |
| 受信用メールサーバ: | POPサーバー名                |
| 送信用メールサーバ: | SMTPサーバー名               |
|            | アカウント名またはパスワードを確認できません。 |
| キャンセル      | 戻る サインイン                |

※再度アカウントのチェックに入ります。数十秒かかります。

- メールアドレス : メールアドレス ユーザー名 : POPユーザー名 アカウントの種類 : POP/IMAPかを選択してください。 受信用メールサーバ : pop3.infonia.net POPサーバー名
- 送信用メールサーバ : post.infonia.net SMTPサーバー名
  - 入力後、[サインイン]をクリックしてください。

④ [次へ]をクリックしてください。

| メールアドレス:   | メールアドレス        |           |  |  |
|------------|----------------|-----------|--|--|
| ユーザ名:      | POPユーザー名       |           |  |  |
| パスワード:     | POPパスワード       |           |  |  |
| アカウントの種類:  | POP            | <b>\$</b> |  |  |
| 受信用メールサーバ: | POPサーバー名       |           |  |  |
| 送信用メールサーバ: | SMTPサーバー名      |           |  |  |
|            | アカウント名またはパスワード | を確認できません。 |  |  |
| キャンセル      | 戻る             | Next      |  |  |

「アカウント名またはパスワードを確認できません。」

と表示しますが問題ありません。 [Next]をクリックしてください。

\*送信ユーザー名が未設定の為、表示します。 設定完了後に追加設定します。

⑤「このアカウントで使用したいアプリケーションを選択してください」と表示します。

| このアカウントで使用したいアプリケーションを選択してくださ<br>い: |       |  |  |  |
|-------------------------------------|-------|--|--|--|
| ✓ N-×                               |       |  |  |  |
| 🗆 🚺 🗶                               |       |  |  |  |
| キャンセル                               | 戻る 完了 |  |  |  |

送信ユーザー名、認証設定、ポート番号が未設定です。追加設定します。

⑥ メニューバーの「メール」から「環境設定...」を選択します。

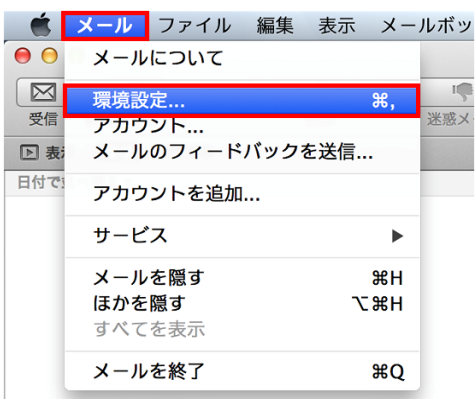

[メール]のみチェックをしてください。 [完了]をクリックしてください。 ⑦ [アカウント]をクリックします。

| [アカウント情報]                                        | をクリックします。                   | 送信メー         | ルサーバ | ヾ(SMTP)をクリックし <sup>-</sup> | てください。                     |
|--------------------------------------------------|-----------------------------|--------------|------|----------------------------|----------------------------|
| ● ○ ●<br>■ ② ② ③ ③ ③ ③ ③ ③ ③ ③ ③ ③ ③ ③ ③ ③ ③ ③ ③ | アカウント<br>A<br>オントとカラー 表示 作成 |              |      |                            |                            |
|                                                  | アカウント情報 メ                   | ールポックスの特性 詳細 |      |                            |                            |
|                                                  | アカウントの種類:                   | POP          |      |                            |                            |
|                                                  | 説明:                         | ••••         |      |                            |                            |
|                                                  | エーリアス:                      | X-11-751-7   |      |                            |                            |
|                                                  | 氏名:                         | ••••         |      |                            | SMTPサーバーリストを編集…クリックしてください。 |
|                                                  | 受信用メールサーバ:                  | POPサーバー名     |      |                            |                            |
|                                                  | ユーザ名:                       | POPユーザー名     |      |                            |                            |
|                                                  | パスワード:                      | POPパスワード     |      | N                          | なし                         |
| ¥                                                | 送信用メールサーバ(SMTP):            | ••••         | •    |                            | ✓ post.infonia.net         |
| + -                                              |                             |              |      |                            | SMTP サーバリストを編集             |
|                                                  |                             |              | ?    |                            |                            |

<sup>⑧</sup> サーバ名post.infonia.netを選択し、 [詳細] をクリックします。

| 説明  | サーバ名 使用しているアカウント         |
|-----|--------------------------|
| ••  | post.infonia.net         |
|     |                          |
|     |                          |
|     |                          |
|     |                          |
|     |                          |
| + - |                          |
|     | アカウント情報 詳細               |
|     |                          |
|     |                          |
|     | ボート: 465 V SSL を使用       |
|     | 認証: MD5 チャレンジ応答 🗘        |
|     | ○ セキュリティ保護されていない認証を許可    |
|     | ューザ名: SMTP認証ユーザー(アカウント)名 |
| ,   | パスワード: SMTP認証パスワード       |
|     |                          |
|     |                          |
| ?   | キャンセル OK                 |
|     |                          |

- アカウント設定を自動的に検出して管理のチェックを外してください
- ポート: 465
- SSLを使用: <u>チェック有</u>
- 認証: MD5チャレンジ応答/パスワード
- セキュリティ保護されてない認証を許可のチェックを外してください
- ユーザー名: SMTP認証ユーザー(アカウント)名 ※メールアドレスを入力してください。●●●@imart.or.jp
- パスワード: SMTP認証パスワード

・POPパスワードと同じです。

● 各項目を変更し、 [OK] をクリックしてください。

3 / 8 ページ

⑨ 受信ポート番号等を設定します。 [詳細] をクリックします。

| •         | アカウント                                                                                                    |
|-----------|----------------------------------------------------------------------------------------------------|
| 一般  アカウント | A)                                                                                                    |
| POP       | アカウント情報    メールボックスの特性    詳し      ・アカウント設定を自動的に検出して管理    ・      ・ 新菜メッセージを自動的に受信するときに含める    ・      ・ アカウント党信後にメッセージロビーをサーバから削除:    ・      ・ 受信・トレイから移動したとき    ・      ・ 受信・トレイから移動したとき    ・      ・ 安信・トレイから移動したとき    ・      ・ 受信・トレイから移動したとき    ・      ・ 安信・トレイから移動したとき    ・      ・ 安信・トレイから移動したとき    ・      ・ 安信・トレイから移動したとき    ・      ・ 安信・トレイから移動したとき    ・      ・ 安信・トレイから移動したとき    ・      ・ 安信・トレイから移動したとき    ・      ・ 安信・トレージのサイズが    ・      ・ 医超えるときに書告    ・      以下の詳細オプションを変更するときは、事前にシステム管理者に確<br>としてください。    ・      ・ 「 995」・    ・    SSL を使用      ・ 歴証    ・    ・      ・ 使き、    ・    ・      ・    ・    ・      ・    ・    ・    ・      ・    ・    ・    ・      ・    ・    ・    ・      ・    ・    ・    ・      ・    ・    ・    ・      ・    ・    ・    ・  < |
| + -       |                                                                                                    |
|           | 3                                                                                                    |

- アカウント設定を自動的に検出して管理のチェックを外してください
- メッセージ受信後にメッセージのコピーをサーバから取り除く
  \*お客様の利用方法に合わせて設定してください。
- ポート: 995 IMAPの場合: 993
- SSLを使用: チェック有
- 認証: MD5チャレンジ応答/パスワード
- セキュリティ保護されてない認証を許可のチェックを外してください
- 画面左上の

クリックし[アカウント]画面を閉じます。

① [POPアカウントの変更内容を保存しますか?]と表示されますので、[保存]をクリックして完了です。

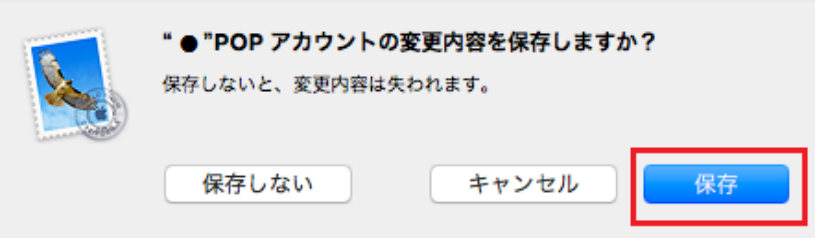

① メニューバーの「メール」から「環境設定...」を選択します。

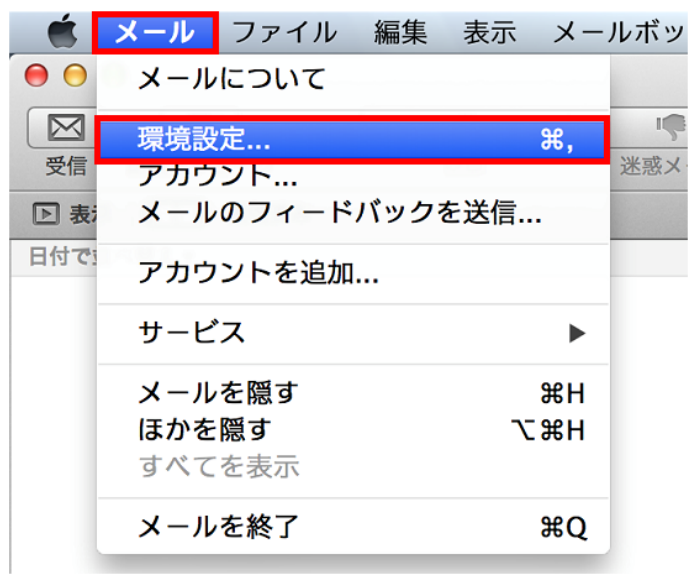

② [アカウント]をクリックし、[アカウント情報]をクリックします。

| • • • | アカウント                          |                                   |
|-------|--------------------------------|-----------------------------------|
|       | レ フォントとカラー 表示 作成               | Shame 2010<br>署名 ルール              |
| @ ••• | アカウント情報 メー<br>アカウントの種類:<br>説明: | -ルポックスの特性 詳細<br>ごのアカウントを使用<br>POP |
|       | エイリアス:                         | 000,000,00                        |
|       |                                |                                   |
|       | メールアドレス:                       | 000@00.00                         |
|       | 氏名:                            | お名前                               |
|       | 受信用メールサーバ:                     | pop3.infonia.net                  |
|       | ユーザ名:                          | РОРユーザー名                          |
|       | パスワード:                         | POP/CZD-F                         |
| + -   | 送信用メールサーパ(SMTP):               | post.infonia.net ᅌ                |
|       |                                | ?                                 |

- アカウントの種類: POP IMAPの場合: IMAP
- メールアドレス:メールアドレス
- 氏名:お名前
- 受信用メールサーバ: pop3.infonia.net
- ユーザー名: POPユーザー名
- パスワード: POPパスワード

③ SMTPサーバーリストを編集…クリックしてください。

| ● ○ ● アカウント                      |              |           |                    |
|----------------------------------|--------------|-----------|--------------------|
| 一般  アカウント  ごご  イントとカラー  この  イロシー |              |           |                    |
| @ ●●●<br>POP                     | ールポックスの特性 詳細 |           |                    |
|                                  | ✓ このアカウントを使用 |           |                    |
| アカウントの種類:                        | POP          |           |                    |
| 説明:                              | ••••         |           |                    |
| エイリアス:                           | ••••         |           |                    |
| メールアドレス:                         | メールアドレス      |           |                    |
| 氏名:                              | ••••         |           |                    |
| 受信用メールサーバ:                       | POPサーバー名     |           |                    |
| ユーザ名:                            | POPユーザー名     |           | なし                 |
| パスワード:                           | POPパスワード     | $\square$ | ✓ post.infonia.net |
| 送信用メールサーバ(SMTP):                 | ••••         |           |                    |
|                                  |              |           | SMTP サーバリストを編集     |
|                                  |              | 1         |                    |
|                                  |              |           |                    |
| + -                              |              |           |                    |
|                                  | ?            |           |                    |
|                                  |              |           |                    |

④ サーバ名post.infonia.netを選択し、 [詳細] をクリックします。

| 15.00    | サーバターは中国しているマカウント        |
|----------|--------------------------|
| 870-993  | 9-1/名<br>使用しているアガラクト     |
| ••       | postinionia.net •••      |
|          |                          |
|          |                          |
|          |                          |
|          |                          |
|          |                          |
| + -      |                          |
|          | アカウント情報 詳細               |
|          | ○ アカウント設定を自動的に検出して管理     |
|          | ポート: 465 🕑 SSL を使用       |
|          | 認証: MD5 チャレンジ応答 ᅌ        |
|          | ○ セキュリティ保護されていない認証を許可    |
|          | ューザ名: SMTP認証ユーザー(アカウント)名 |
|          | パスワード: SMTP認証パスワード       |
|          |                          |
| _        |                          |
| <b>?</b> | キャンセルOK                  |
|          |                          |

- アカウント設定を自動的に検出して管理のチェックを外してください
- ポート : 465
- SSLを使用: チェック有
- 認証: MD5チャレンジ応答/パスワード
- セキュリティ保護されてない認証を許可のチェックを外してください
- ユーザー名: SMTP認証ユーザー(アカウント)名 ※メールアドレスを入力してください。●●●@imart.or.jp
- パスワード: SMTP認証パスワード ・POPパスワードと同じです。
- 各項目を変更し、 [OK] をクリックしてください。

6 / 8 ページ

※ SMTPサーバー名を変更する場合

[アカウント情報]をクリックしてください。

| 0 0 0        |          | 5                                           | アカウント           |    |                 |                             |
|--------------|----------|---------------------------------------------|-----------------|----|-----------------|-----------------------------|
| <u>-</u> 般ア: | ② カウント 迷 | 受う <b>A</b><br>惑メール フォントとカラ                 | - 表示 作成 署名 ルール  |    |                 |                             |
| C            | 説明       | サーバ名<br>000000000000                        | 使用しているアカウント     |    |                 |                             |
|              | + -      | アカウ<br>説明:<br>サーバ名: post info<br>LS 証明書: なし | フト情報<br>iia.net |    | 1<br> <br> <br> | post.infonia.net と変更してください。 |
| +            | ?        |                                             | キャンセル           | ОК | 3               |                             |

⑤ 受信ポート番号等を設定します。 [詳細] をクリックします。

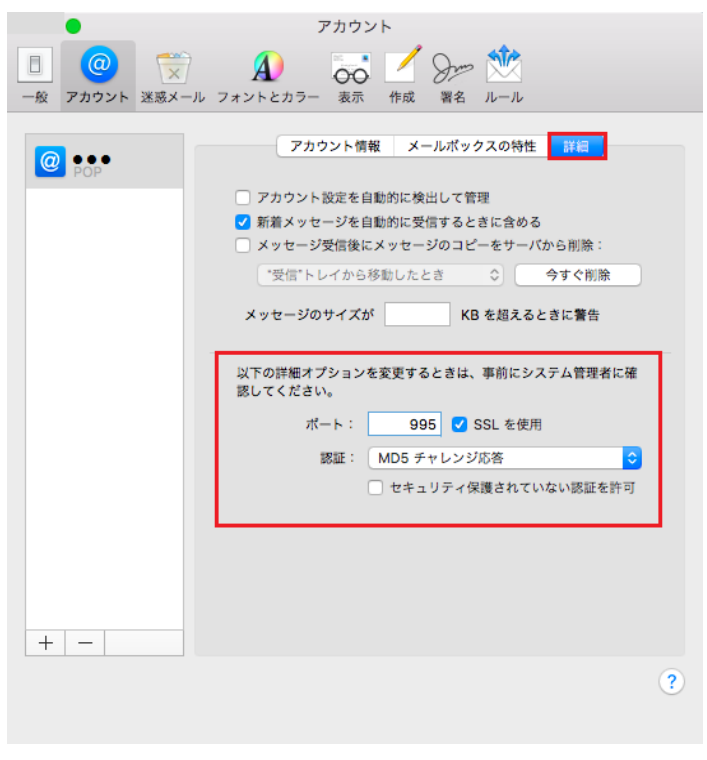

- アカウント設定を自動的に検出して管理のチェックを外してください
- メッセージ受信後にメッセージのコピーをサーバから取り除く
  \*お客様の利用方法に合わせて設定してください。
- ポート: 995 IMAPの場合: 993
- SSLを使用: チェック有
- 認証: MD5チャレンジ応答/パスワード
- セキュリティ保護されてない認証を許可のチェックを外してください
- 画面左上の 🛛 🙀 😑 💽

| 💼 📄 💽 クリックし [アカウント] 画面を閉じます。

7 / 8 ページ

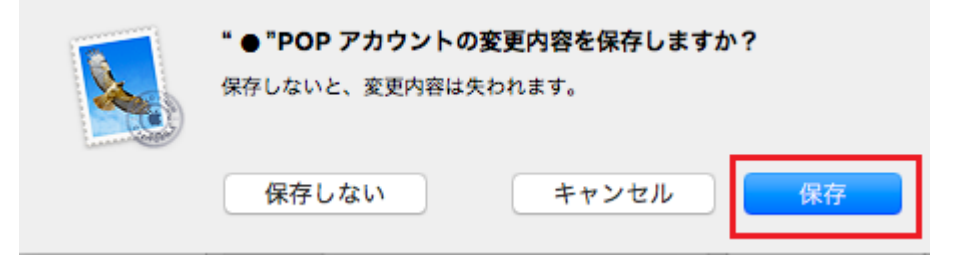

以上です。